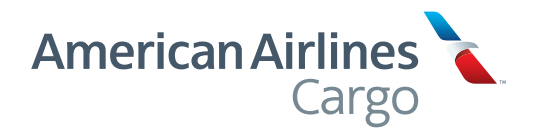

Air Waybill Tracking Instructions aacargo.com

# Air Waybill Tracking

### Tracking your shipments on aacargo.com couldn't be easier. Just follow these simple steps.

### Step1

#### Navigate to aacargo.com Tracking :

Open aacargo.com in your browser. Click "Track"

- On the popup at the bottom, or
- 2 In the navigation bar at the top

#### Enter your Air Waybill (AWB) numbers:

- 3 -digit airline code + an 8-digit shipment ID number
- 4 Click the "Track" button

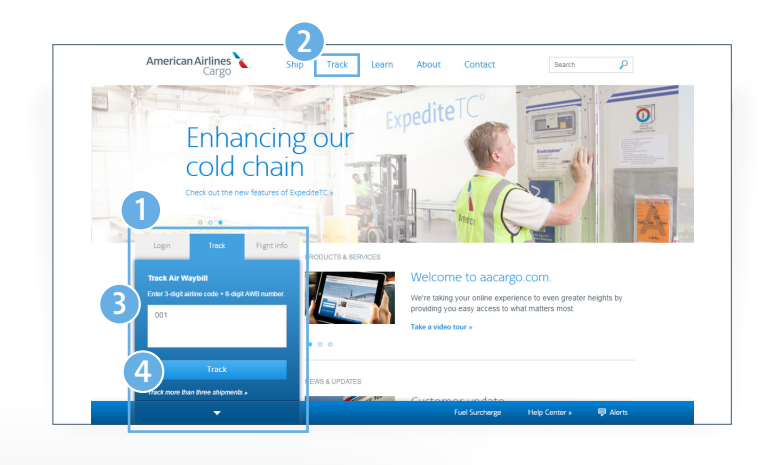

## Step2

#### Status at a Glance

 Color-coded graphic status bar is displayed for each AWB, giving an "at a glance" view of the shipment
 Click "See More" to view details and history

| chon Intl ICN → Lin                | na LIM<br>In Transit | Arrived LIM | > Delivered |   | Flight Arrived |          |
|------------------------------------|----------------------|-------------|-------------|---|----------------|----------|
|                                    |                      |             |             |   |                | See More |
| 001 - 68475046                     |                      |             |             |   |                |          |
| New York JFK $\rightarrow$ Lo      | s Angeles LA         | X           |             | _ |                |          |
| Received JFK                       | In Transit           | Arrived LAX | Delivered   |   | Delivered      |          |
|                                    |                      |             |             |   |                | See More |
| JU1 - 46637990<br>Grand Rapids GRR | → Austin AU          | S           |             |   |                |          |
| Received GRR                       |                      |             |             |   | Received       |          |
|                                    |                      |             |             |   |                | See More |
| 001 - 97273256                     |                      |             |             |   |                |          |
| <sup>p</sup> u Dong PVG → Sa       | ntiago SCL           |             |             |   |                |          |
| Received RV/G                      | la Transë            | Arrived SCI |             |   | Elight Arrived |          |

### Step3

## Shipment History tab provides details for each step of the AWB lifecycle, with the most recent events at the top

- 1 Itinerary is shown in Booked status line
- 2 Pieces/Containers travelling on the same flight are grouped
- 3 Click on the flight number in the Flight/Truck column to view Flight information

| Status          | Pieces / Container     | Flight / Truck    | Details                                           |        |        |                |             |          |
|-----------------|------------------------|-------------------|---------------------------------------------------|--------|--------|----------------|-------------|----------|
| On Hand         | 12 Pieces              |                   | On Hand                                           | at ML  | A as o | f 01/21/2016 a | at 12:35 AM |          |
| On Hand         | 12 Pieces              |                   | On Hand                                           | at Mi  | A as o | f 01/21/2018 a | at 12:34 AM |          |
| Flight Arrived  | 12 Pieces / AKE74014AA | American Airlines | Arrived M                                         | /IA on | 01/20  | 2016 at 09:36  | PM          |          |
|                 | 12 Pieces / AKE74156AA | <b>1</b> . 280»   |                                                   |        |        |                |             |          |
| Flight Departed | 12 Pieces / AKE74014AA | American Airlines | Flight de                                         | parted | DFW    | on 01/20/2016  | at 06:32 PN | 1        |
|                 | 12 Pieces / AKE74156AA | 🔪. 280»           | Estimated to arrive MIA on 01/20/2016 at 09:36 PM |        |        |                | PM          |          |
| Dispatched      | 12 Pieces / AKE74014AA | American Airlines | Flt/Trk                                           | Org    | Dest   | Date           | Den         | Arr      |
|                 | 12 Pieces / AKE74158AA | 280»              | 280                                               | DFW    | MIA    | 01/20/2016     | 06:15 PM    | 09:50 PM |
| Planned         | 12 Pieces / AKE74014AA | American Airlines | Fit/Trk                                           | Org    | Dest   | Date           | Dep         | Arr      |
|                 | 12 Pieces / AKE74156AA | 🔍. 280»           | 280                                               | DFW    | MIA    | 01/20/2016     | 06:15 PM    | 09:50 PM |
| Flight Arrived  | 12 Pieces / PLA5420AA  | American Airlines | Arrived [                                         | OFW or | 01/19  | /2016 at 04:2  | 2 PM        |          |
|                 | 12 Pieces / PLA5559AA  | ▲ 262»            |                                                   |        |        |                |             |          |
| Flight Departed | 12 Pieces / PLA5420AA  | American Airlines | Flight de                                         | parted | PEK d  | on 01/19/2016  | at 05:37 PM |          |
|                 | 12 Pieces / PLA5559AA  | 262»              | Estimated to arrive DFW on 01/19/2016 at 04:22 PM |        |        |                | 2 PM        |          |
| Dispatched      | 12 Pieces / PLA5420AA  | American Airlines | Flt/Trk                                           | Org    | Dest   | Date           | Dep         | Arr      |
| · · · ·         | Pieces / PLA5559AA     | 282=              | 262                                               | PEK    | DFW    | 01/19/2016     | 05:25 PM    | 05:00 PM |
| Planned         | 12 Pieces / PLA5420AA  | American Airlines | Flt/Trk                                           | Org    | Dest   | Date           | Dep         | Arr      |
|                 | 12 Pieces / PLA5559AA  | <b>1</b> . 282»   | 262                                               | PEK    | DFW    | 01/19/2016     | 05:25 PM    | 05:00 PM |
| Received        | 24 Pieces              | American Airlines | Dropped                                           | off in | PEK o  | n 01/18/2016   | at 04:15 PM |          |
|                 |                        | 282»              |                                                   |        |        |                |             |          |
| Booked          | 24 Pieces              | American Airlines | Fit/Trk                                           | Org    | Dest   | Date           | Dep         | Arr      |
|                 |                        | 💊. 282»           | AA 262                                            | PEK    | DFW    | 01/19/2016     | 05:25 PM    | 05:00 PM |
|                 |                        |                   |                                                   | -      |        |                |             |          |

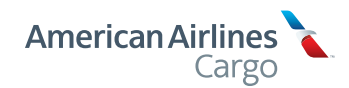

1

# Air Waybill Tracking

Tracking your shipments on aacargo.com couldn't be easier. Just follow these simple steps.

### Step4

### Flight information popup provides vital info

After you click the flight number in the Flight/Truck column, detailed information is displayed in a window, including scheduled departure and arrival times

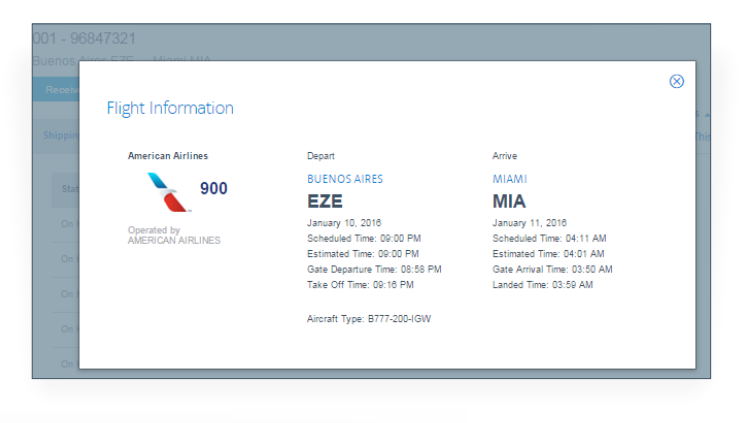

## Step5

#### View Shipment Description and Cargo Receipt:

 Click the "AWB Details" tab to view shipment specs
 Click on "Print This", then "Print Cargo Receipt" to print the IATA Cargo Receipt, as required for eAWBs
 Additional information is available in the AWB Details tab when you sign in to your account

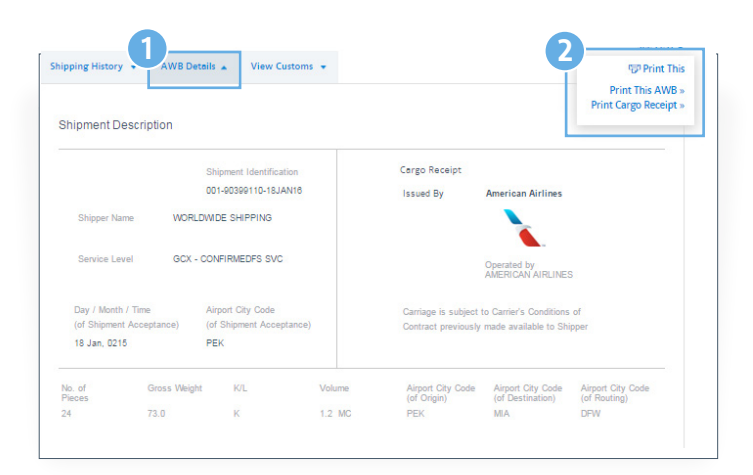

### Step6

#### Customs information is available for U.S. Imports

- 1 Click the "View Customs" tab
- 2 To view House AWB information, enter one HAWB number – all HAWBs associated with the Master AWB will be returned, displayed 20 at a time

Log in. HAWBs are available without searching when you sign in to your account on aacargo.com

| J.S. Customs                                       |                                       |                                            |
|----------------------------------------------------|---------------------------------------|--------------------------------------------|
|                                                    |                                       |                                            |
| Master Air Waybill                                 | Total weight: 154 K<br>Transfer: M755 | Total Pieces or SLAC: 27<br>Agent: BCBPAAX |
| Split US Arrival Port                              | ACM Timestamp Status                  |                                            |
| 900 /Jan 21, 2016 MI/                              | 2600444 040046 EDT 45.0001-           | Close ¥                                    |
| This AMP is associated with one or more blows AMPs | Search House Airway Bills 642131      | Go »                                       |

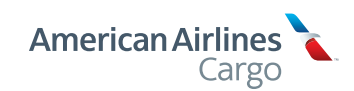

2

# Air Waybill Tracking

### Tracking your shipments on aacargo.com couldn't be easier. Just follow these simple steps.

### Step7

#### Log in to view your full Tracking Report

When you sign in to your aacargo.com account, you can access all of your air waybills with just one click

Log in, then click on the Tracking tab

2 Click "Get full tracking report »"

| My Account                                                                               | My Profile                                                                            | User Management                       | Tracking     | Booking | Accounting |
|------------------------------------------------------------------------------------------|---------------------------------------------------------------------------------------|---------------------------------------|--------------|---------|------------|
| Track your                                                                               | shipments.                                                                            |                                       |              |         |            |
| From take off to la<br>shipment is at all t<br>control and real-tir<br>every step of the | inding, know exactly w<br>times. With world-class<br>me reporting, you'll sta<br>way. | vhere your<br>s quality<br>y informed | 001          |         |            |
| It's easy - just enter<br>the box provided of                                            | er up to 10 Air Waybill<br>on the right and click "                                   | number(s) in<br>Track."               |              |         |            |
| Vant to see every                                                                        | thing on this account?                                                                | ?                                     |              |         |            |
| Get full tracking                                                                        | g report »                                                                            |                                       | Clear form » |         |            |
|                                                                                          |                                                                                       |                                       | Tr           | ack     |            |
|                                                                                          |                                                                                       |                                       |              |         |            |

## Step8

#### See all your AWBs in one list

Shipments with the most recent activity are listed first

- Filter by Origin and Destination to narrow your results
  Ten AWBs are displayed at a time use the
  - links at the bottom of the page to see more

| AWB Origin None selected                    | AWB Destination | None selected     | Go             | Clear >  |
|---------------------------------------------|-----------------|-------------------|----------------|----------|
| 001 - 95338574                              |                 |                   |                |          |
| San Pedro Sula SAP London LHR               |                 |                   |                |          |
| Received BAP In This II                     |                 |                   | Received       | See More |
| 001 - 17029445                              |                 |                   |                |          |
| Lima LIM Hong Kong HKG                      |                 |                   |                |          |
| Received LIM In Transit                     | Annued HKG      | Transferred       | Transferred    |          |
|                                             |                 |                   |                | See More |
| 001 - 95344804                              |                 |                   |                |          |
| San Pedro Sula SAP Paris CDG                |                 |                   |                |          |
| Received SAP In Transit                     | Antived CDG     | Delheed           | Delivered      |          |
|                                             |                 |                   |                | See More |
| 001 - 51482535                              |                 |                   |                |          |
| Auckland AKL Cincinnati CVG                 |                 |                   |                |          |
| Received AKL In Trensit                     | Alfved DVB      |                   | Flight Arrived |          |
|                                             |                 |                   |                | See More |
| 001 - 95338526                              |                 |                   |                |          |
| San Pedro Sula SAP London LHR               |                 |                   |                |          |
| Received BAP In Transit                     | Antived LHR     | Delivered         | Delivered      |          |
|                                             |                 |                   |                | See More |
| 001 - 90081460                              |                 |                   |                |          |
| Madrid MAD Cincinnati CVG                   |                 |                   |                |          |
| Received MAD In Transit                     | Artives CVG     |                   | Dispatched     |          |
|                                             |                 |                   |                | See More |
| 001 - 95711991                              |                 |                   |                |          |
| San Pedro Sula SAP -+ Paris CDG             |                 |                   |                |          |
| Booked SAP In Taxed                         |                 |                   | Booked         |          |
|                                             |                 |                   |                | See More |
| 001 - 95712643                              |                 |                   |                |          |
| San Pedro Sula SAP $\rightarrow$ London LHR |                 |                   |                |          |
| Booked SAP                                  |                 |                   | Booked         |          |
|                                             |                 |                   |                | See Mare |
| 001 - 95684971                              |                 |                   |                |          |
| San Pedro Sula SAP $\rightarrow$ London LHR |                 |                   |                |          |
| Received BAP In Transit                     | Anived LHR      | Delivered         | Delivered      |          |
|                                             |                 |                   |                | See More |
| 001 - 95712002                              |                 |                   |                |          |
| San Pedro Sula SAP Paris CDG                |                 |                   |                |          |
| Received SAP In Transit                     | Arrived CDG     | Delivered         | Delivered      |          |
|                                             |                 | Station - Station |                | See More |

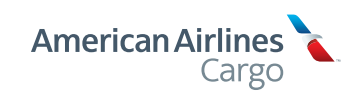